#### Welcome!

# Canva 新規登録のしかた

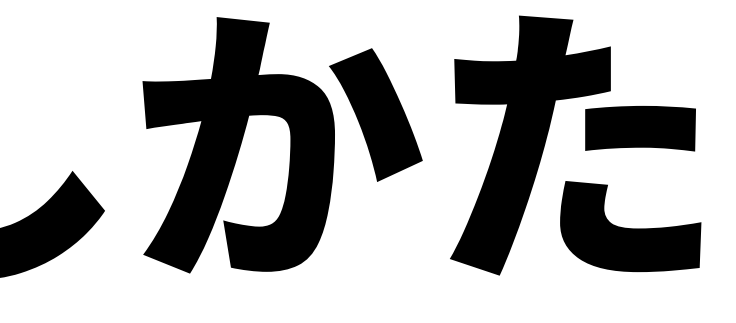

# デザイナーじゃなくても デザインを駆使できるようになる Canvaの世界にようこそ!

小さなNPOを応援するデザイナー

### 林田 全弘

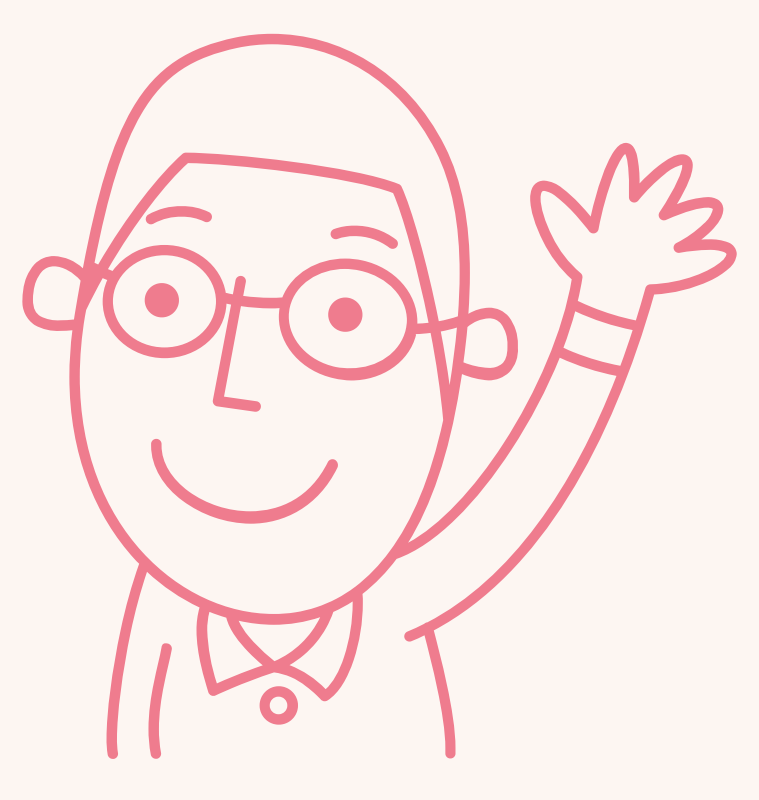

## 「この資料を読んでも、よくわからない…」 という方は、Youtubeで解説動画をご用意しています。

こちらもお試しください。

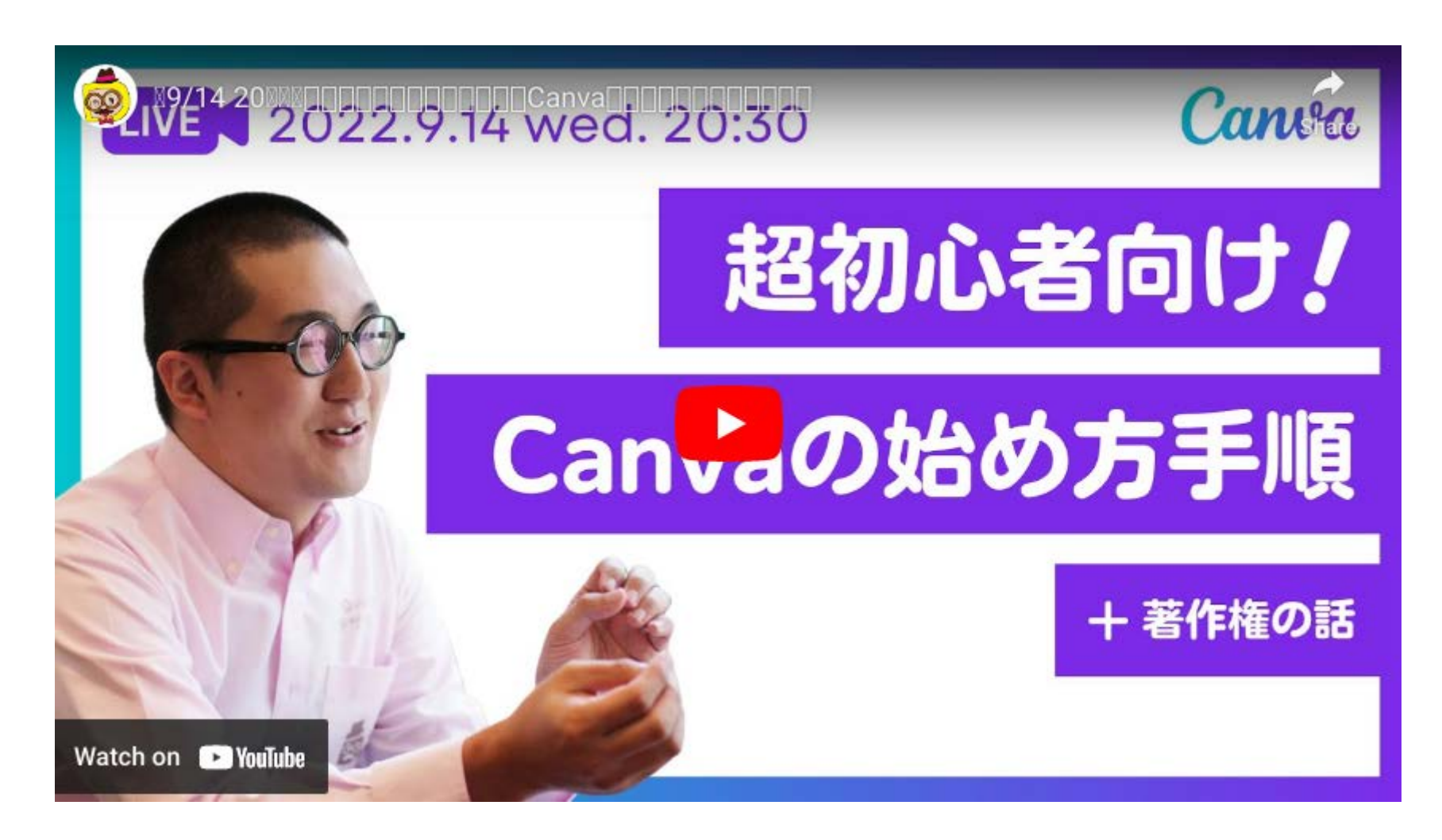

#### https://youtu.be/gO9LGhGt2Cs

### では、はじめていきましょう。

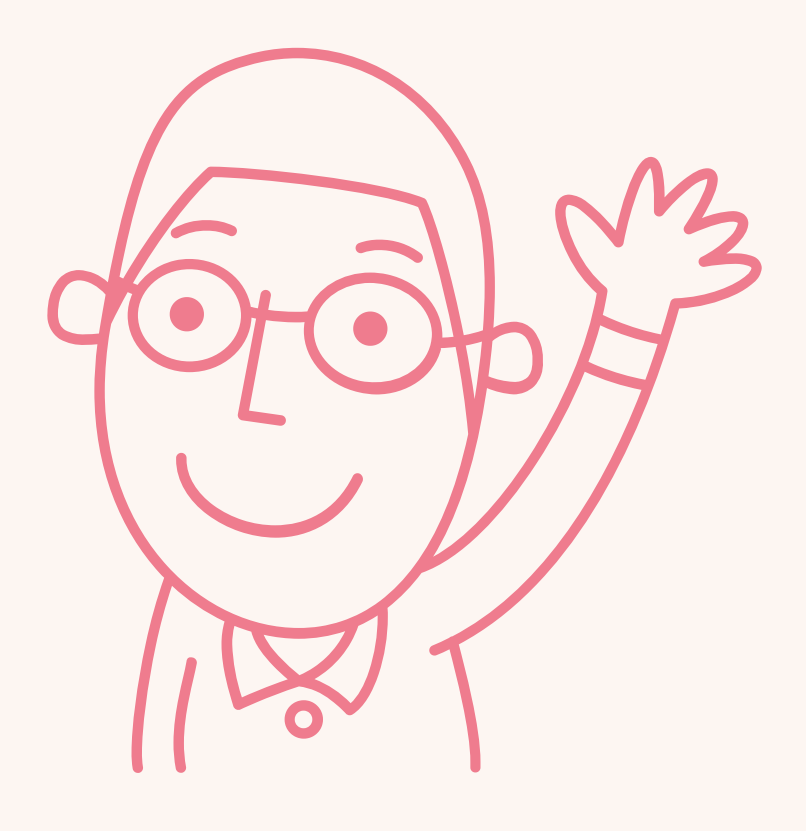

## ①Canvaの公式サイトにアクセス

### まずは、Canvaの公式サイト(<u>https://www.canva.com</u>)にアクセスしてください。

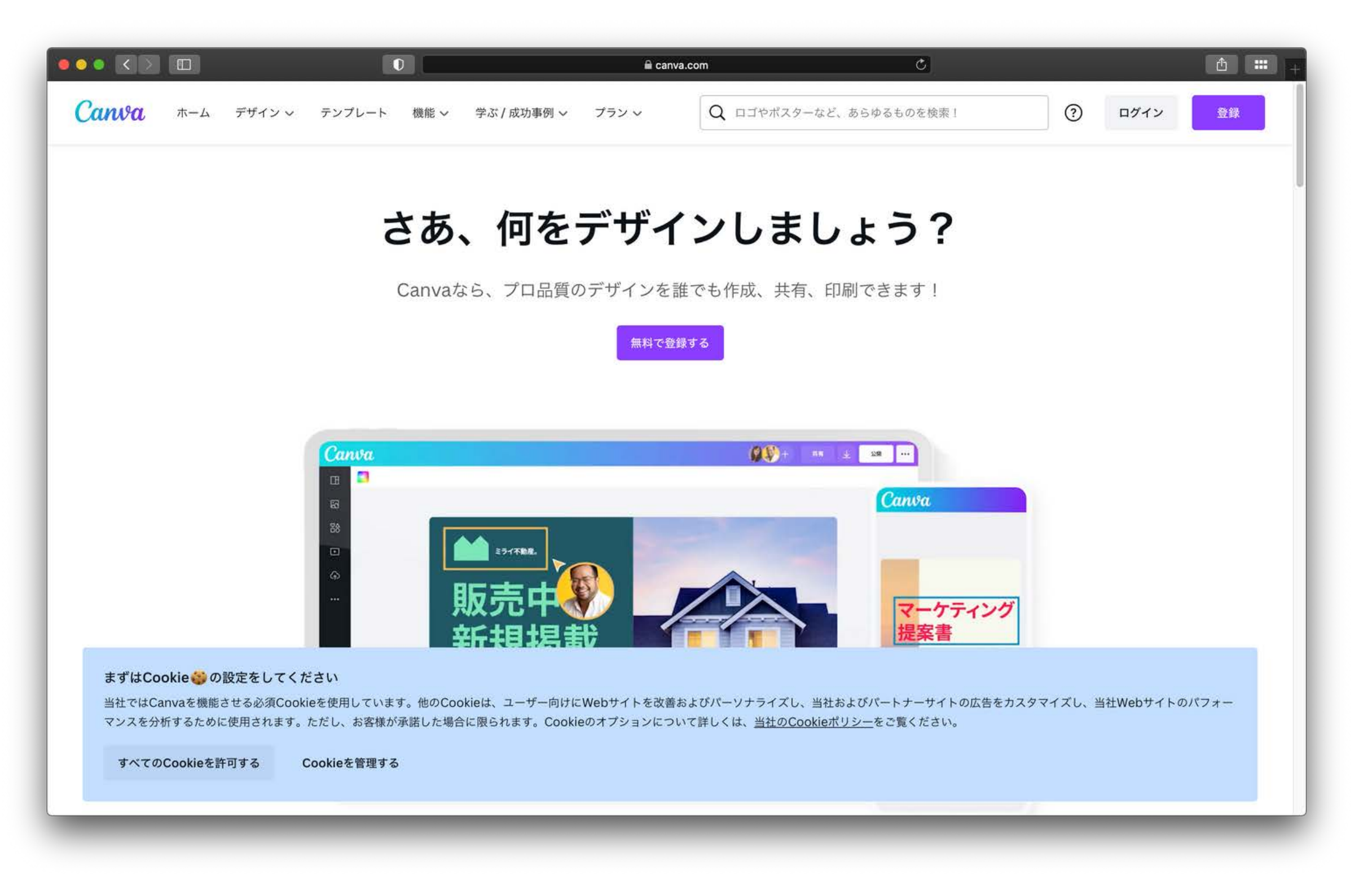

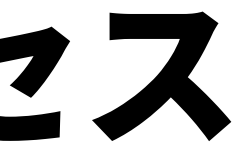

### 「すべてのCookieを許可する」で大丈夫

#### 以下のようなCookieの注意事項が表示されることがありますが、あまり気にしないでください。

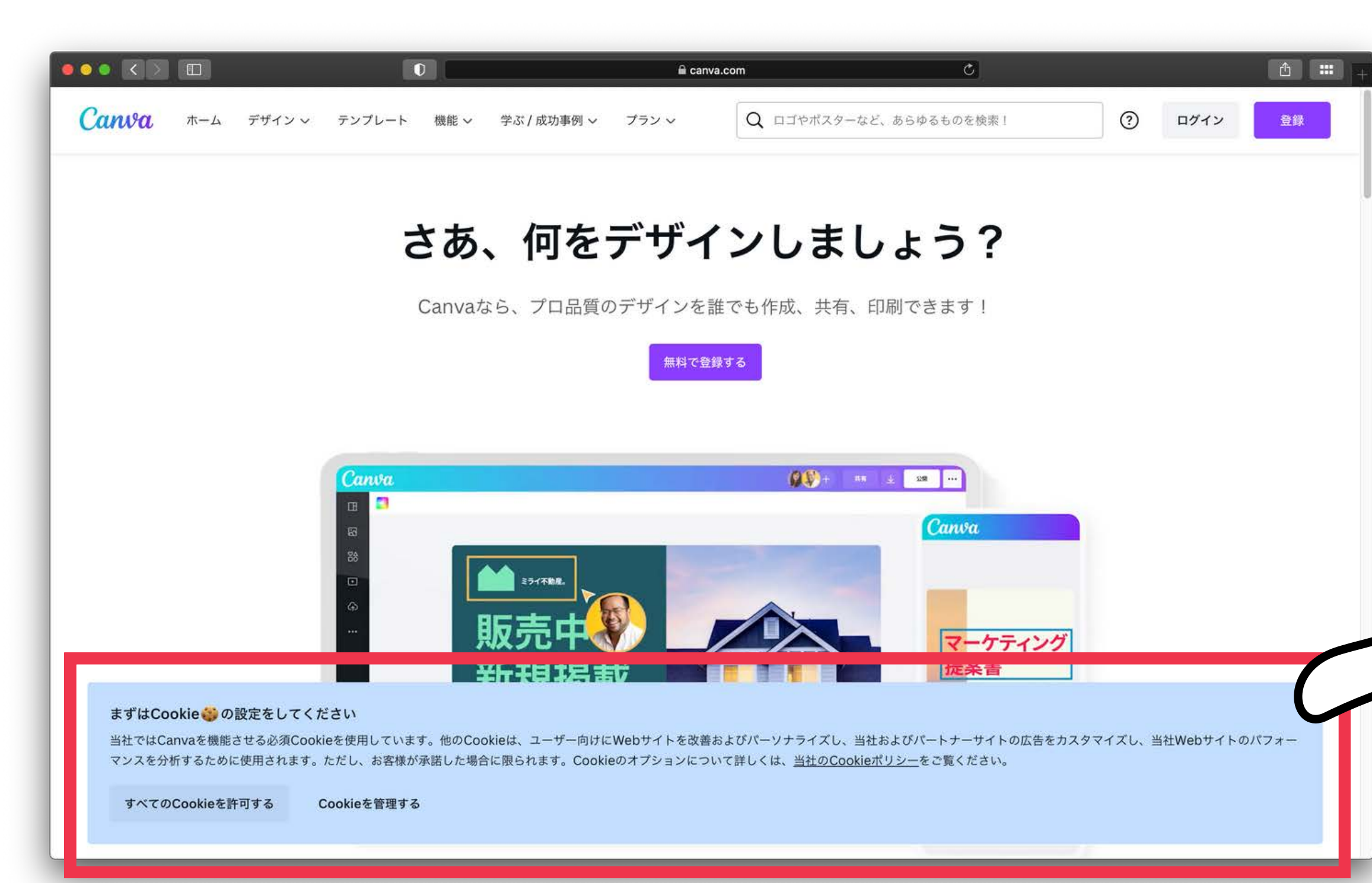

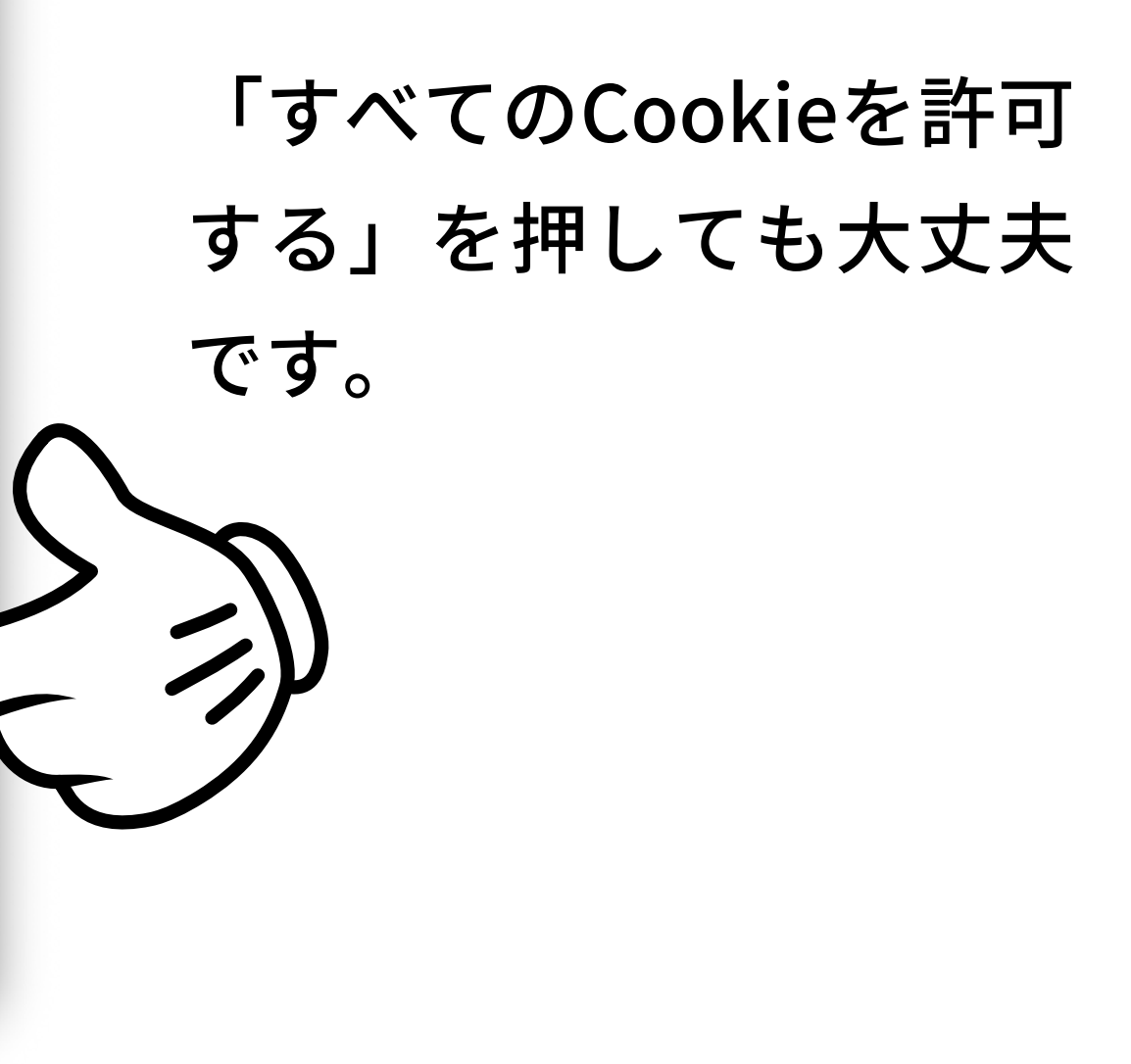

### ③「無料で登録する」をクリック

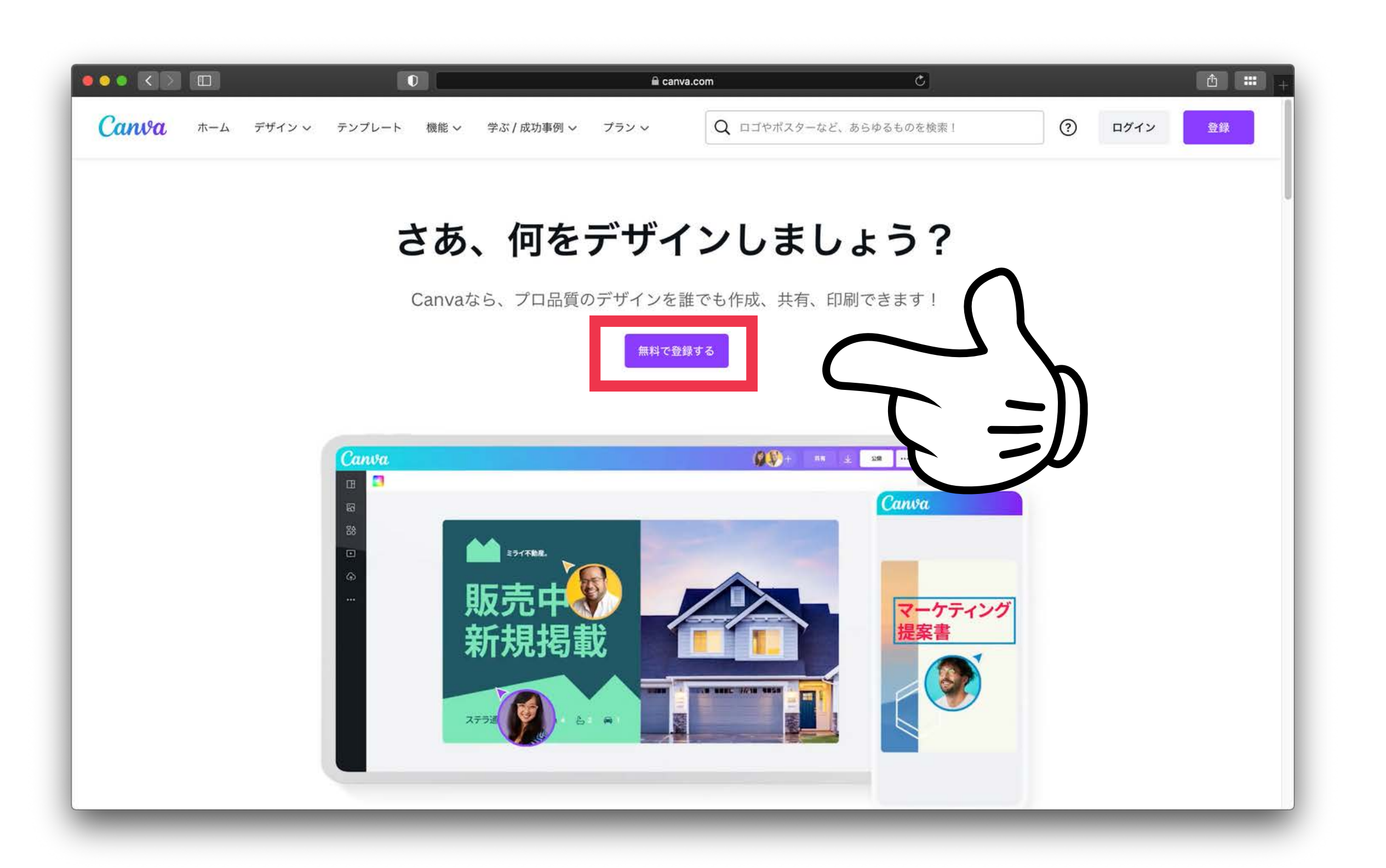

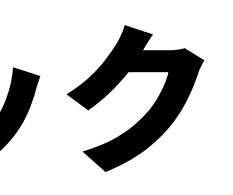

### ④お好きな登録方法を選んでください。 ひとまず、次のページからは「メールアドレスで続行」の説明をしていきます。

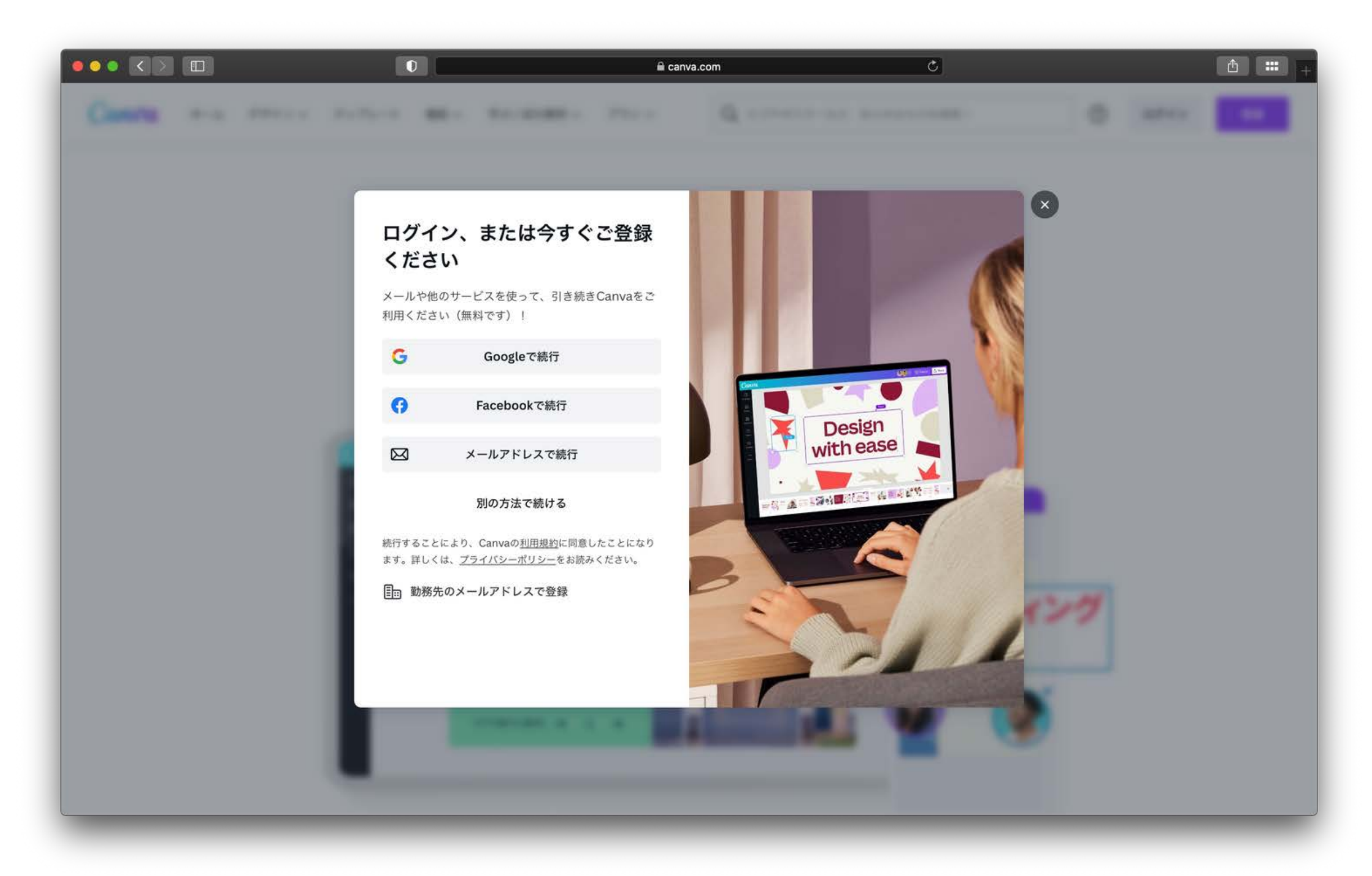

## ⑤ご自身のメールアドレスを入力し、 「続行」をクリック

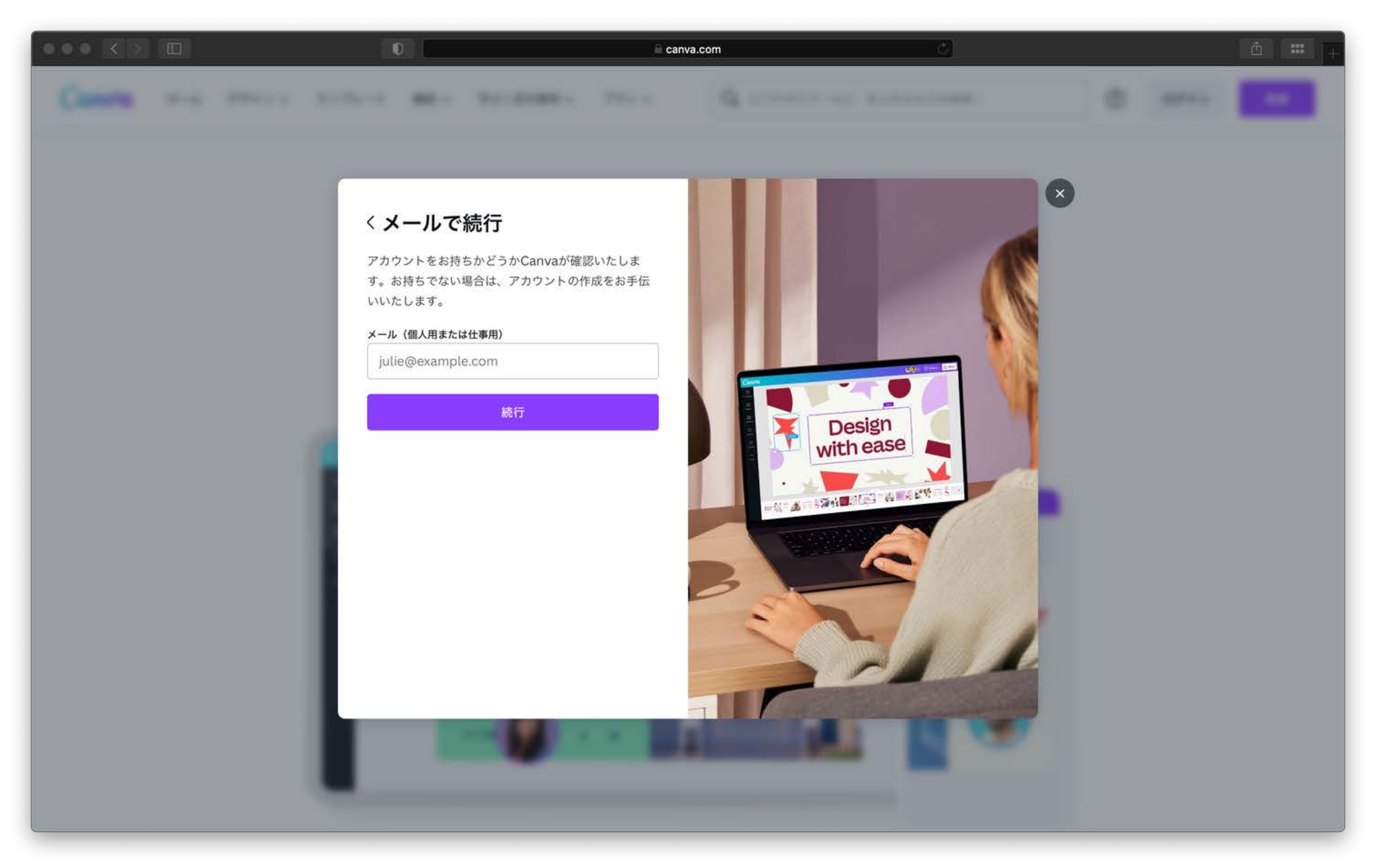

### ⑥こういった確認画面が出ることもあります。

### 迷惑登録防止の対策なので、質問に従ってお答えください。 (山や丘の画像以外が出ることもあります)

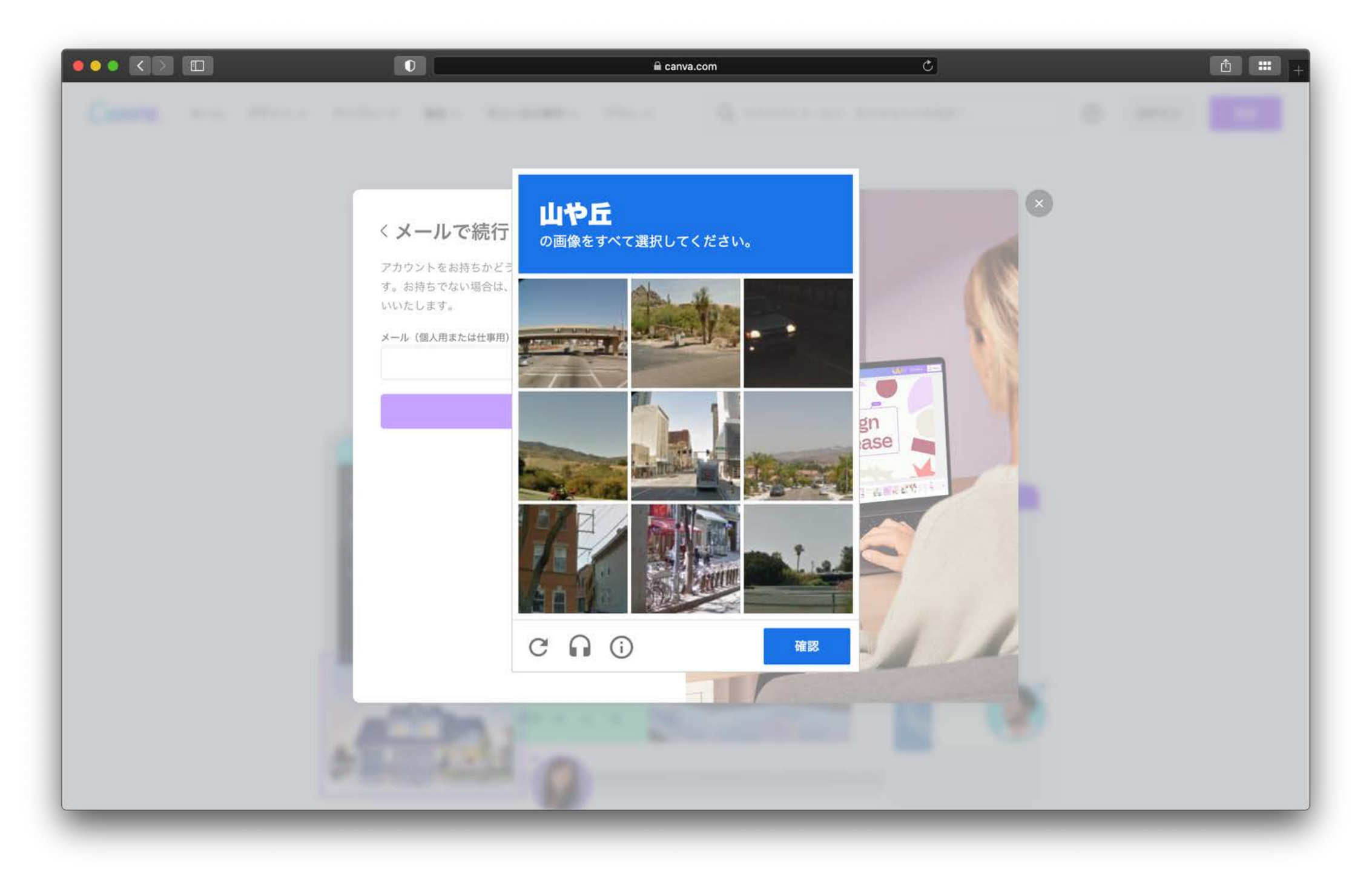

## ⑦お名前とメールアドレスを入力し 「アカウントを作成」をクリック

異なる画面が出る場合がありますが、気にせず進んでください。

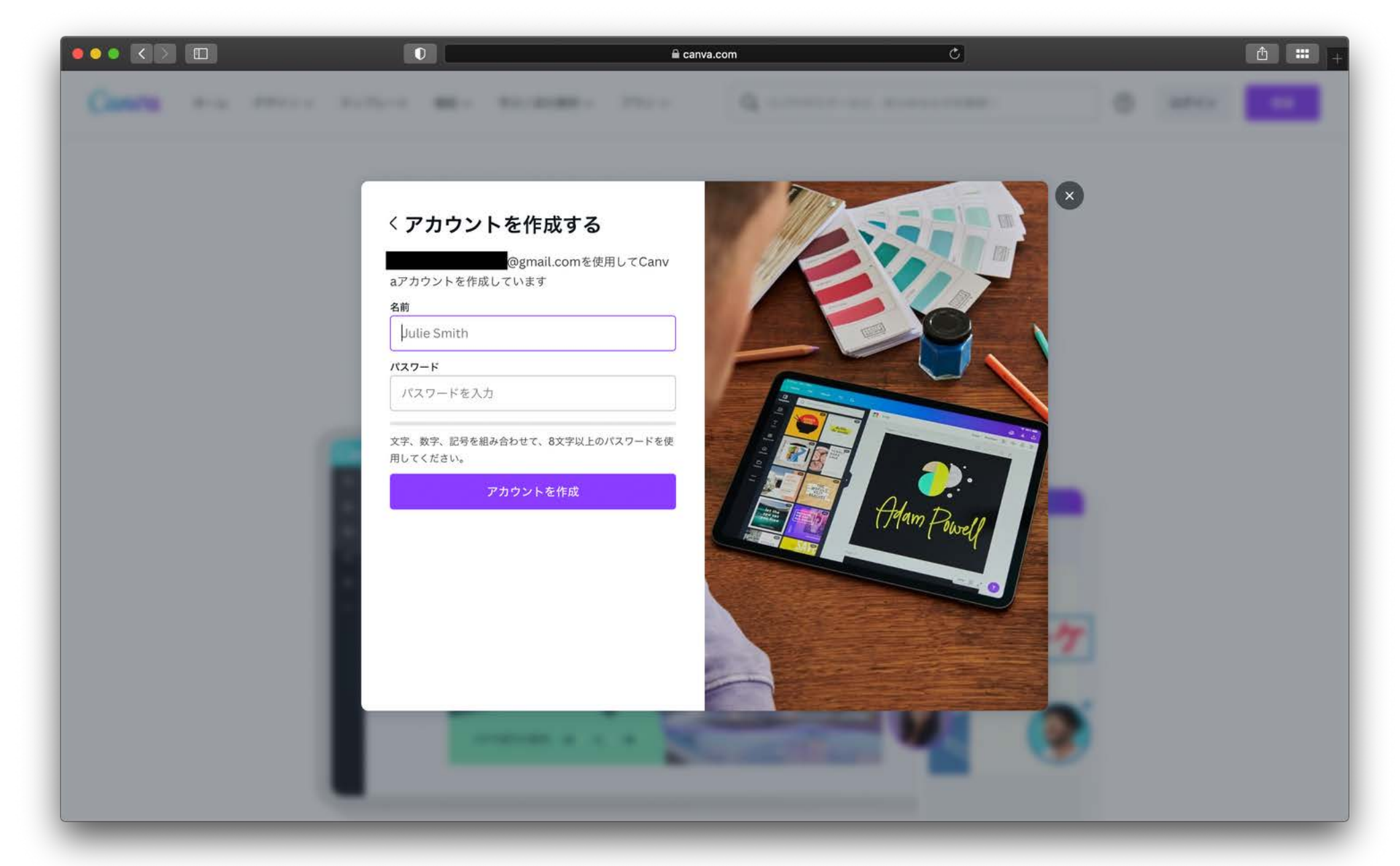

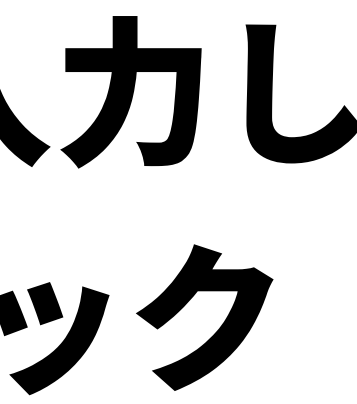

## ⑧メールに届いたコードを入力し、 「完了」をクリック

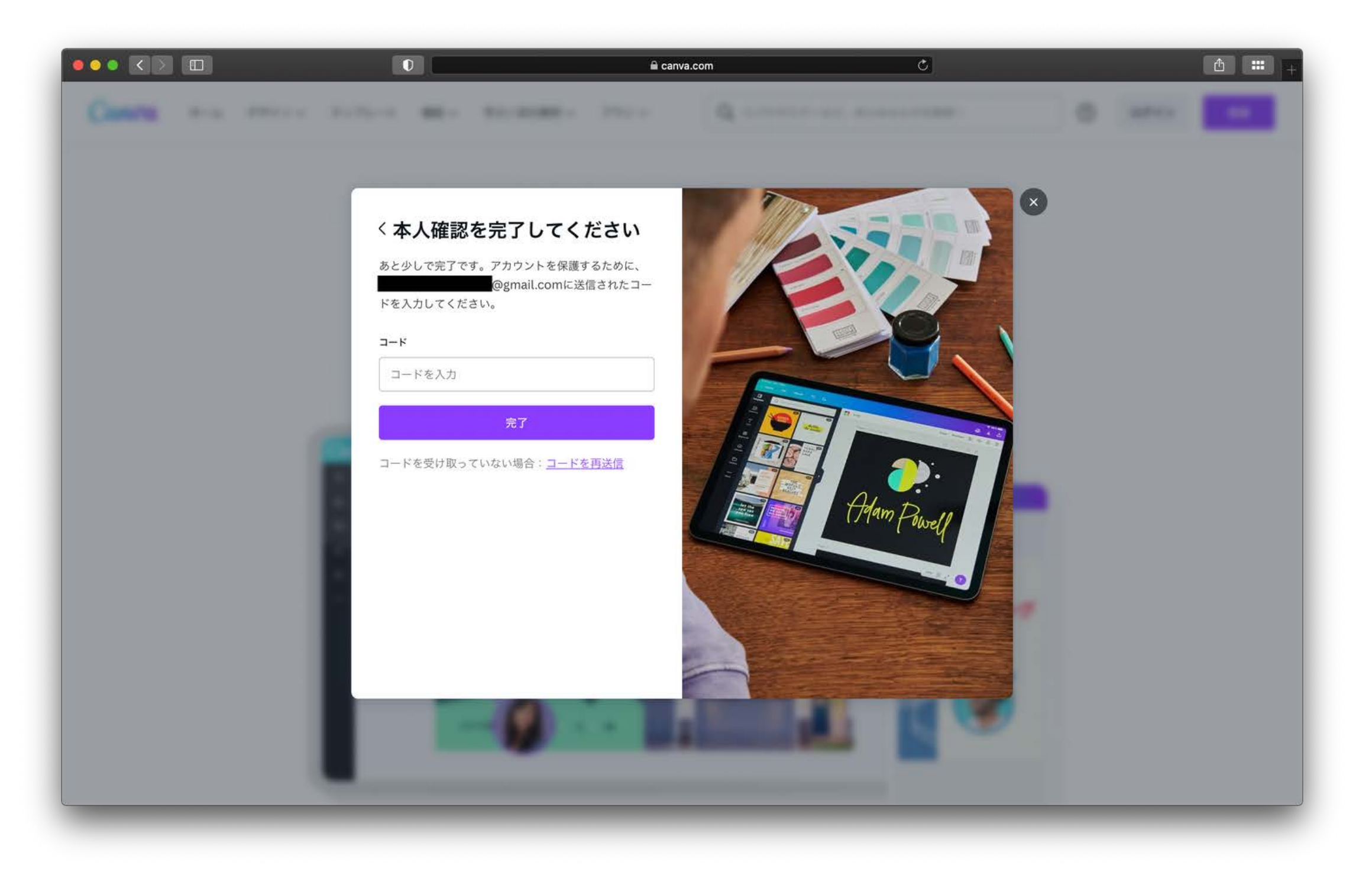

#### 000000は、メールの確認を行うためのコードです

1 件のメッセージ

Canva <no-reply@canva.com> To: 2022年8月27日 16:15

### お客様のコード:000000

10分以内に000000を入力し、メールの確認を完了してください。

Canvaアカウントに登録されているメールアドレスが正しいことを確認するため、お客様にメールを送信しています。心当たりがない場合は、Canvaサポートにお問い合わせください.

Canvaより 差出元: Canva Canva®, 110 Kippax St, NSW 2010, Australia こんなメールが届きます。 メール内に記載されている コードを使ってください。 (コードが全て00000とい うわけではありません)

### 9利用目的を選びます。

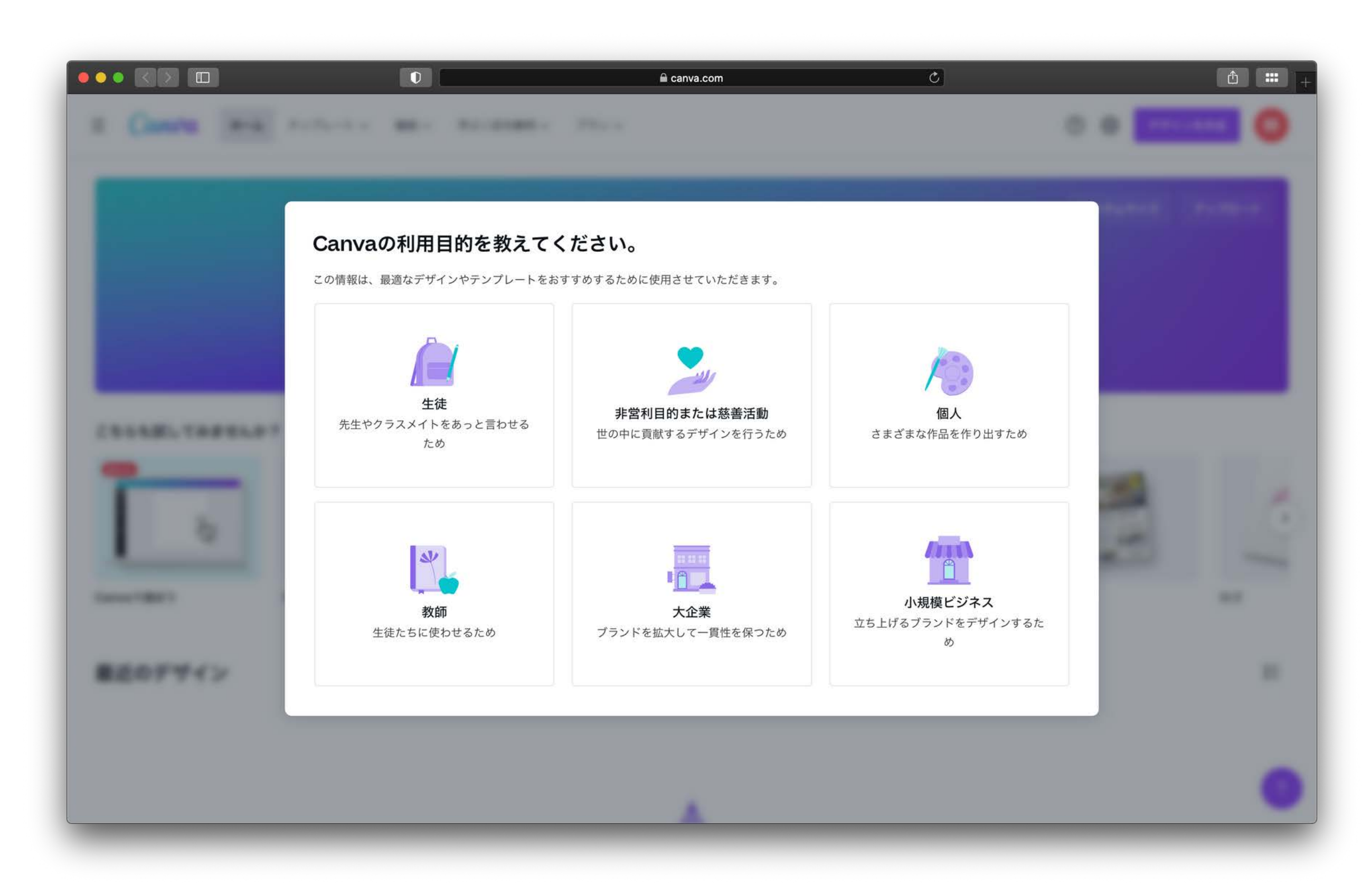

### 10こんな画面が出ることもあります。 あとで設定できるので、ひとまず「スキップ」を選んでください。

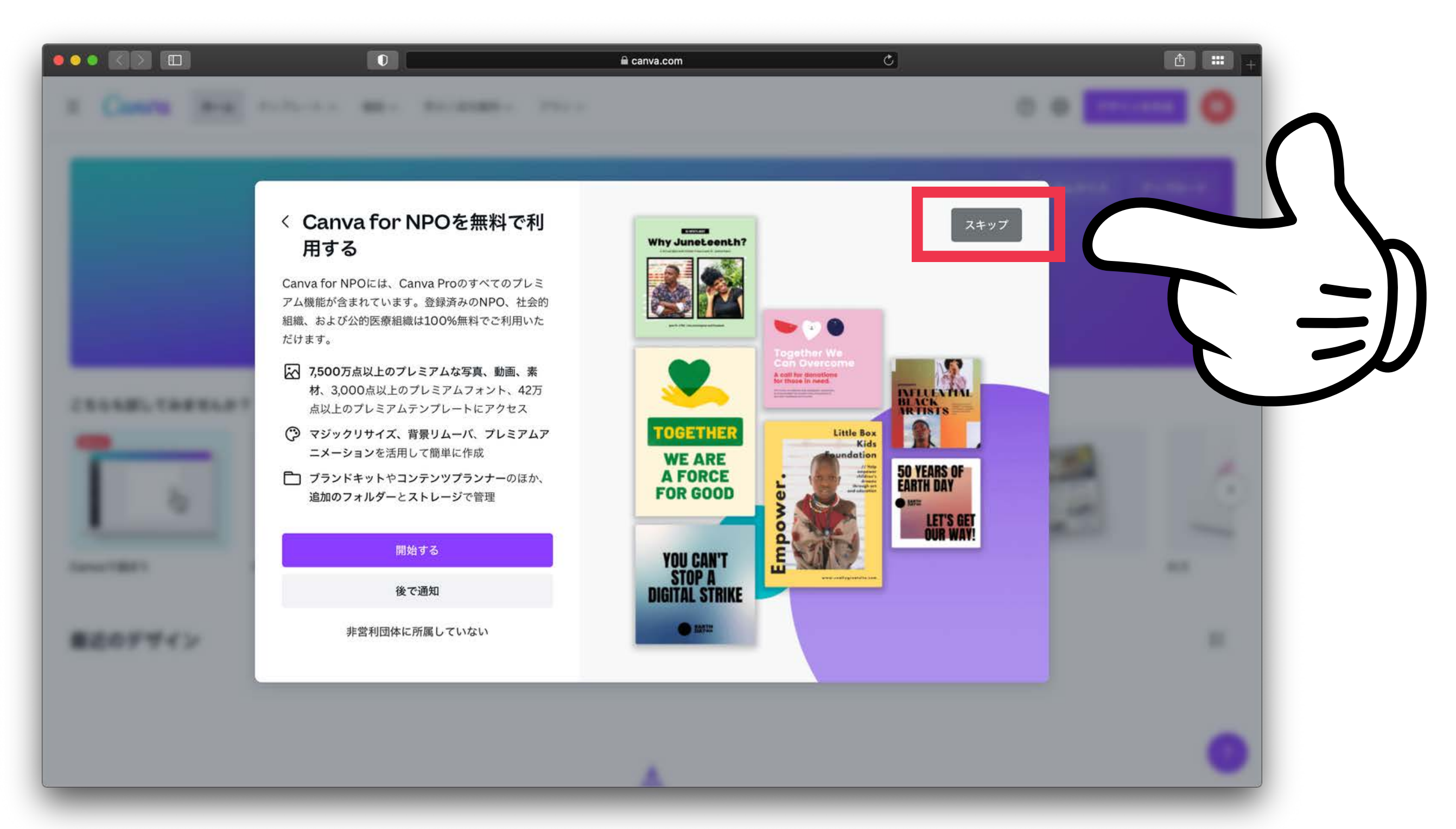

### **①こんな画面が出ることもあります。** あとで設定できるので、ひとまず「スキップ」を選んでください。

#### 000 RD 🔲 C acanva.com Suffrance and Succession. < チームに誰がいますか? チーム全体で共同作業して、Canvaの機能を最大限 に活用しましょう。 G 招待リンクを取得する メールアドレスを入力してください... CRAME, CARRIER メールアドレスを入力してください... メールアドレスを入力してください... メールアドレスを入力してください... ✓ 共有したデザインに、いつでも1か所からアクセス可能 メールアドレスを入力してください... ✓ カラーコンビネーションやフォントを共有して、一貫性 + 他のメンバーを追加 のあるブランディングを維持 スのサイトは、roCADTCHAにトーズ保護されており Co ✓ デザイン上に直接フィードバックを示し、面倒なメール のやり取りは不要 招待状を送信 単正のデザイン

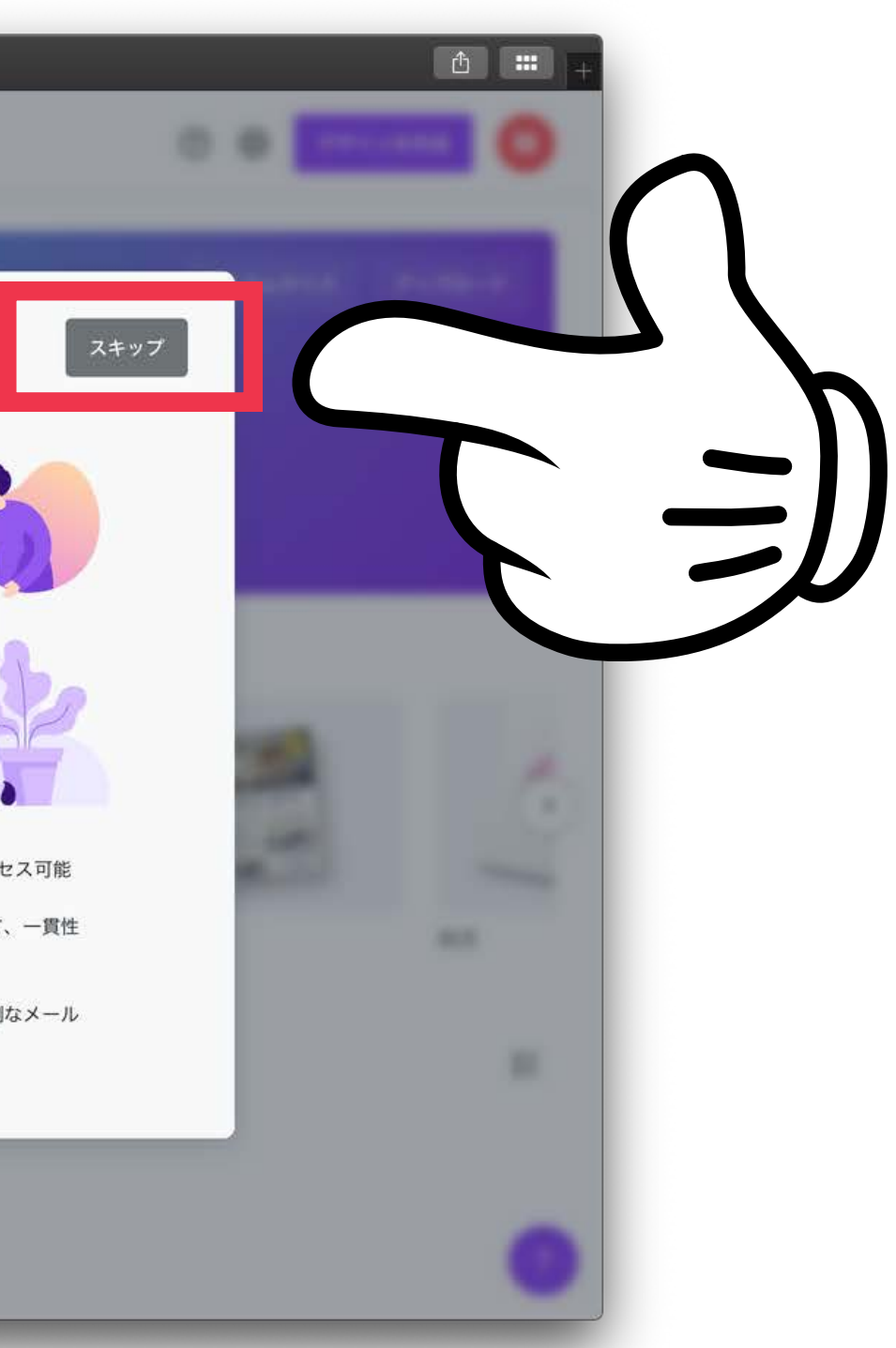

# 12こんな画面が出ることもあります。

### 便利な情報が届くのでおすすめですが「今はしない」でも大丈夫です。

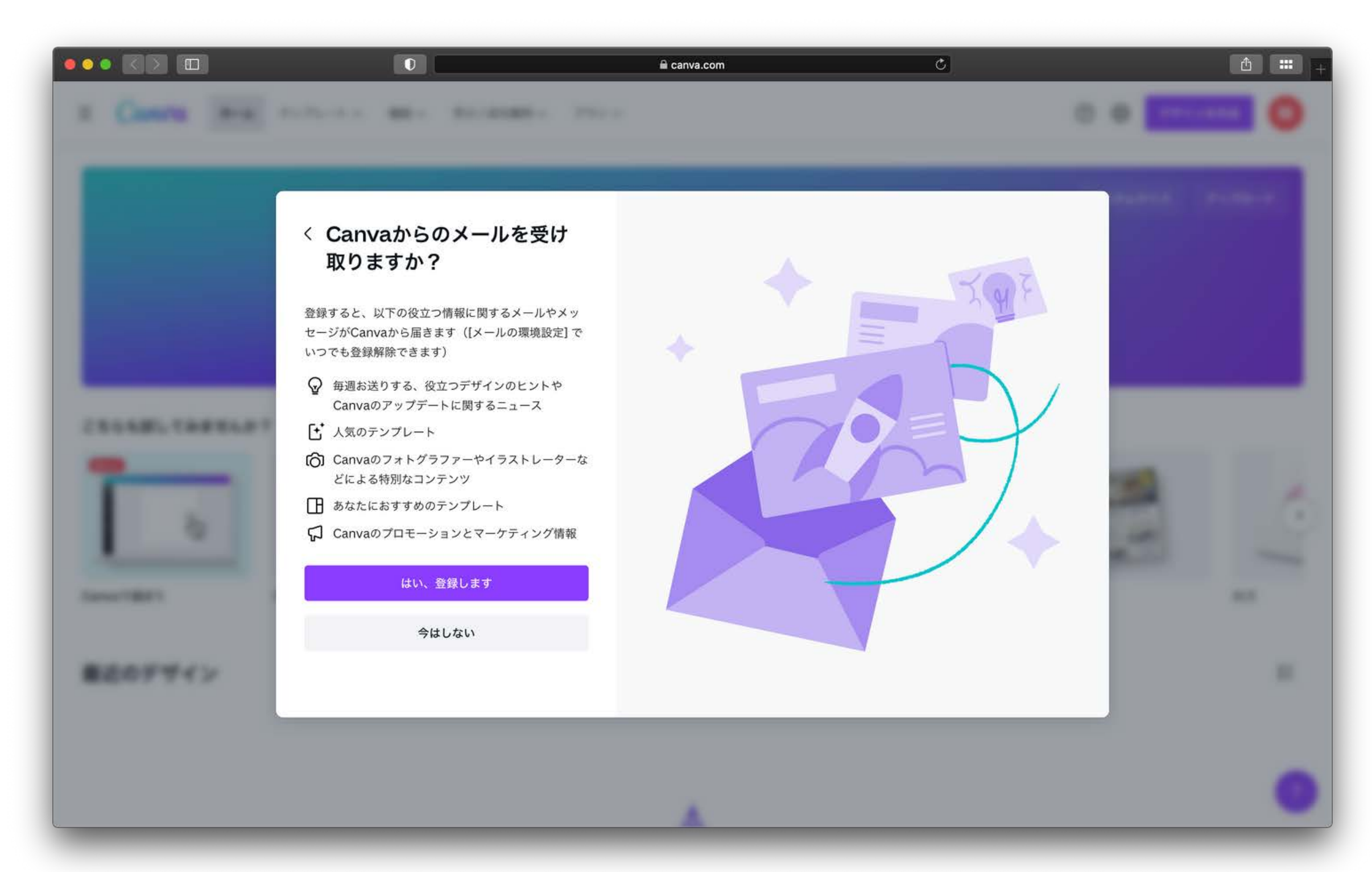

# 登録お疲れさま でした!

これで登録完了となります。 講座参加時には、Canvaにログインした状態で お待ちください。

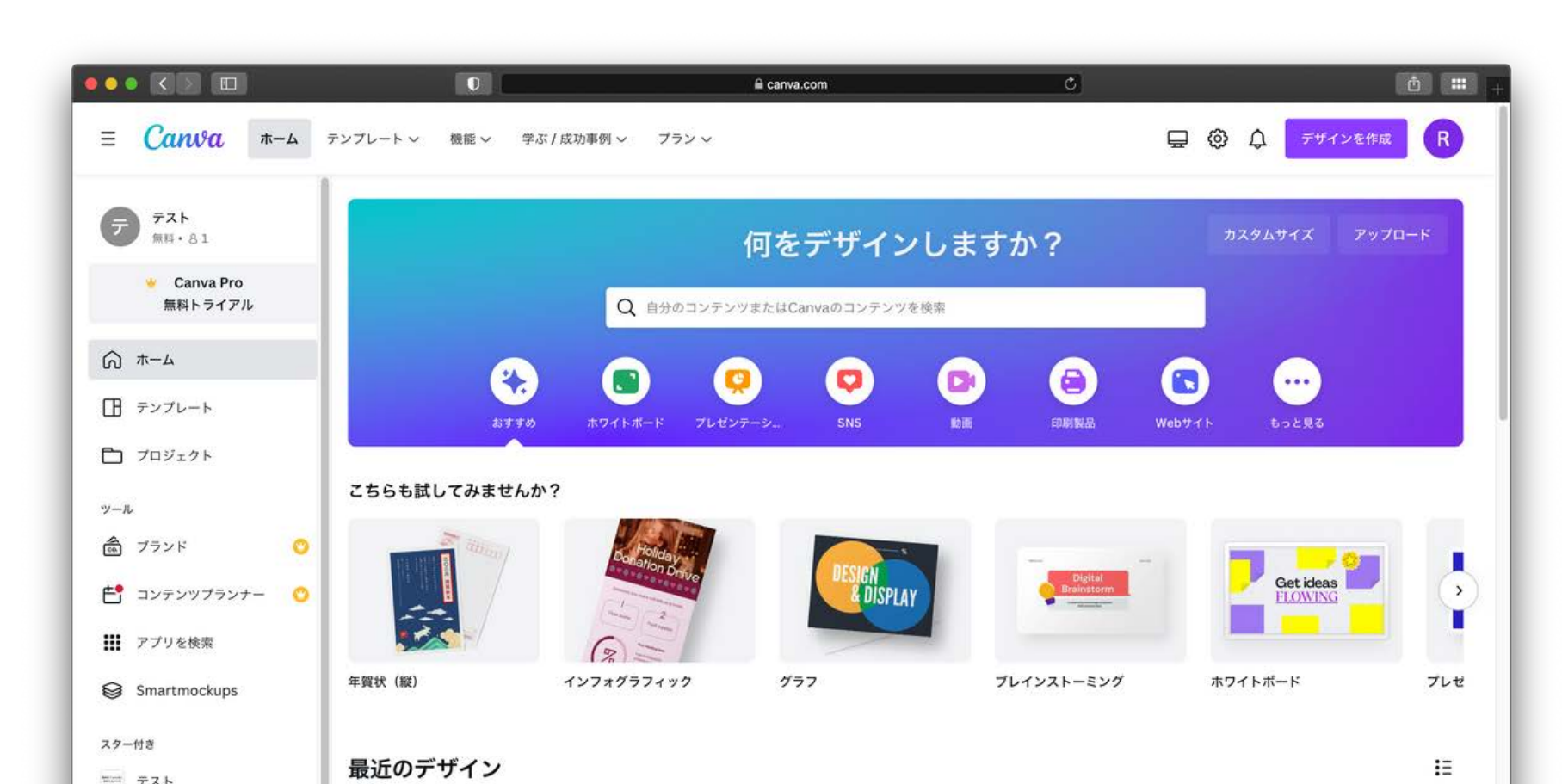

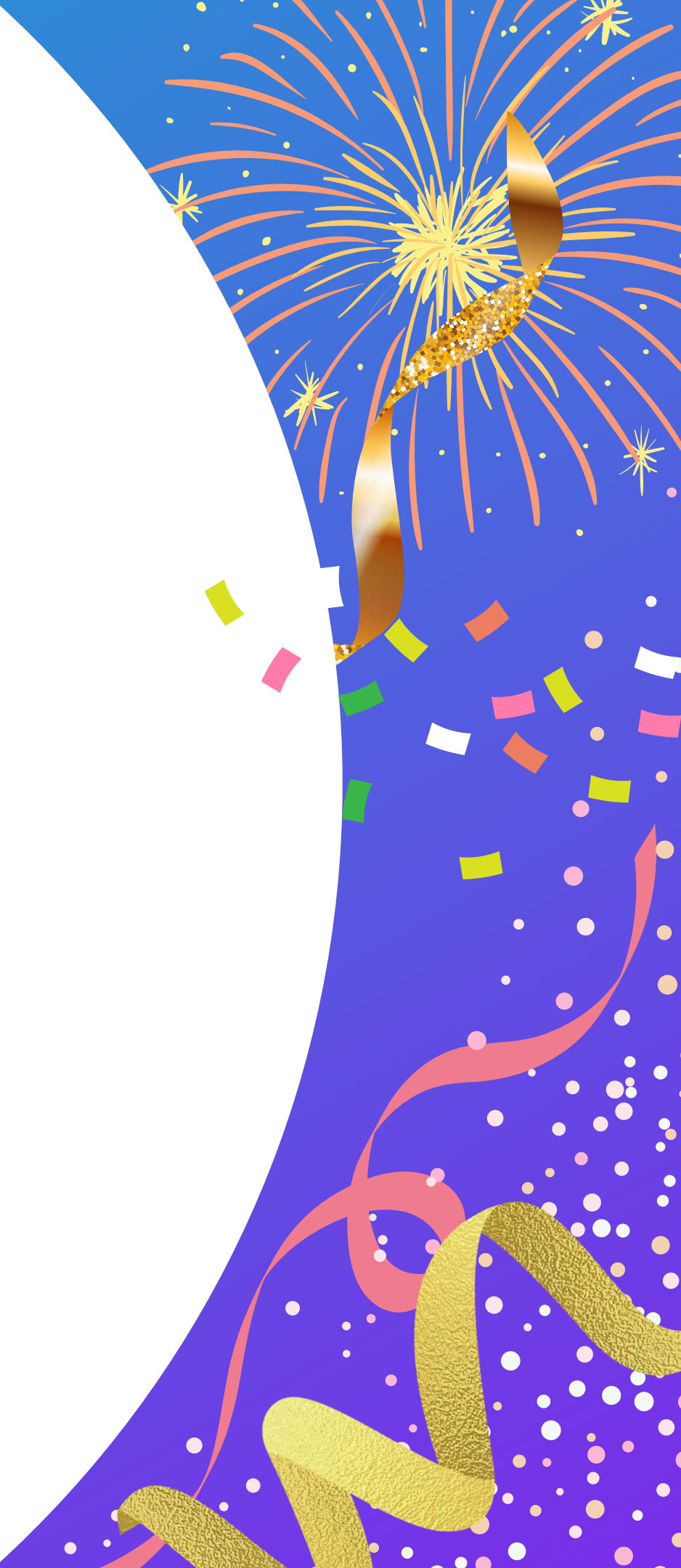